# Reddition des travaux de maturité

La reddition de la version électronique du travail de maturité se fait sur la plateforme d'apprentissage Moodle du Gymnase de Burier.

### **Connexion à Moodle**

Pour accéder à cette plateforme, ouvrir un navigateur (Safari, Firefox) et entrer l'adresse <u>http://www.burier.ch/moodle</u>

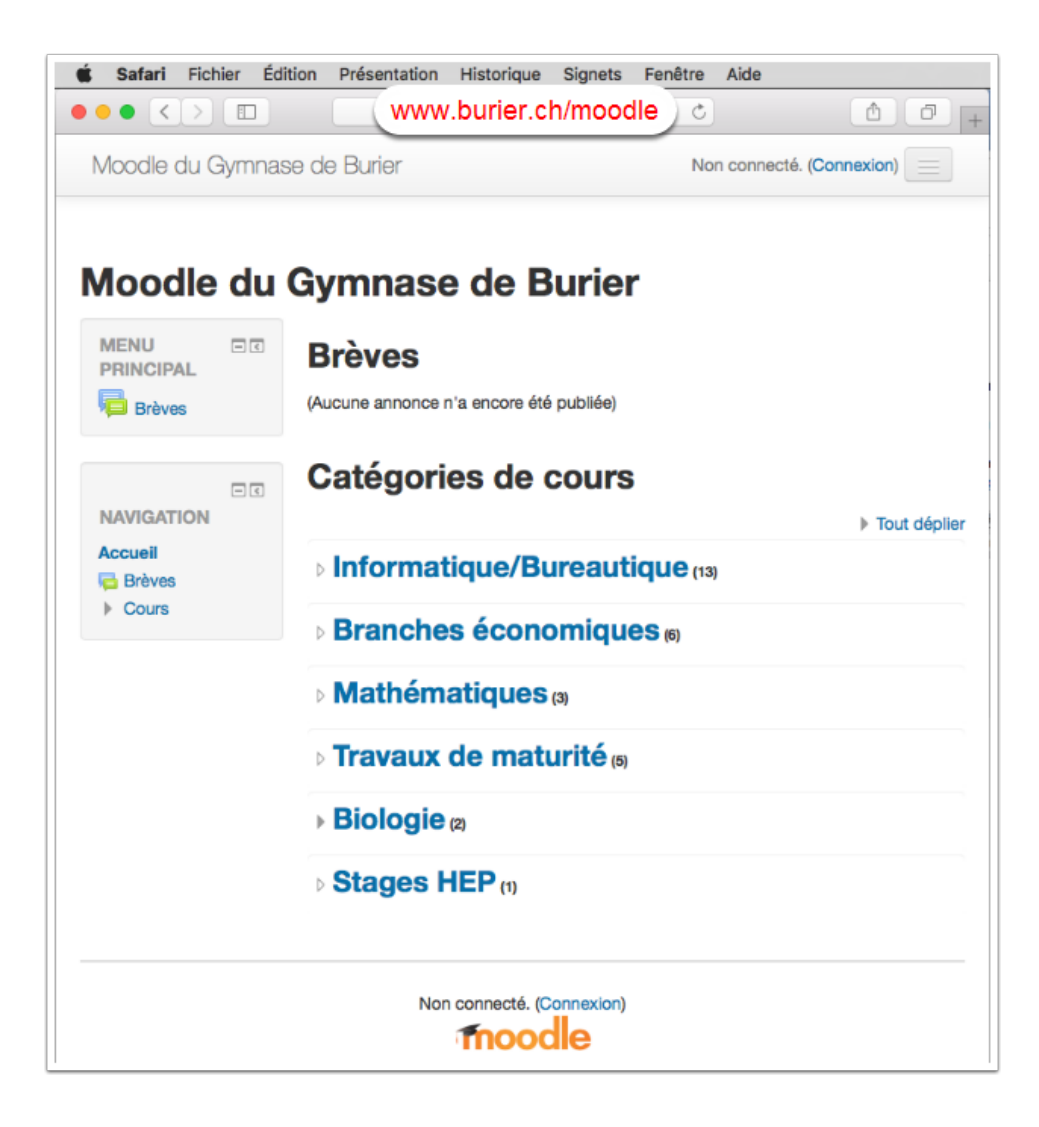

# Connexion à votre espace de travail sur Moodle

Cliquer sur **Connexion** (en haut à droite), vous obtenez alors la page de connexion.

| <b>É Safari</b> Fichier Éd | lition Pré | sentation Historique Si  | gnets Fenêtre Aide       | *    |                           |
|----------------------------|------------|--------------------------|--------------------------|------|---------------------------|
|                            | do Pur     | Or Eropooio (fr) =       | iii burier.ch            |      |                           |
| Moodle du Gymnase          | Gym        | nase de Bu               | rier                     |      | Non connecte. (connexion) |
| MENU PRINCIPAL             | - <        | Brèves                   |                          |      |                           |
| 📮 Brèves                   |            | (Aucune annonce n'a enco | re été publiée)          |      |                           |
| NAVIGATION                 | - <        | Catégories d             | e cours                  |      | Tout réduire              |
| Cours                      |            | Informatique             | /Bureautique             | (24) |                           |
|                            |            | Branches éco             | Dnomiques (35)           |      |                           |
|                            |            | Mathématiqu              | I <b>CS</b> (8)          |      |                           |
|                            |            | • Travaux de m           | naturité (2)             |      |                           |
|                            |            | - Biologie (2)           |                          |      |                           |
|                            |            | Þ 2M - 3M (3)            |                          |      |                           |
|                            |            |                          |                          |      |                           |
|                            |            | Stages HEP               | )                        |      |                           |
|                            |            | No                       | in connecté. (Connexion) | nées |                           |

Sur la page de connexion :

1) entrer ses identifiants réseaux (1)

2) cliquer Connexion (2)

#### Remarque importante :

- S'il s'agit de votre <u>première</u> connexion sur Moodle, les identifiants réseau que vous devez entrer sont ceux qui vous ont été donnés à la rentrée (3). Vous devrez changer votre mot de passe.
- Si vous vous êtes déjà connecté sur Moodle depuis la rentrée, utilisez vos identifiants habituels.

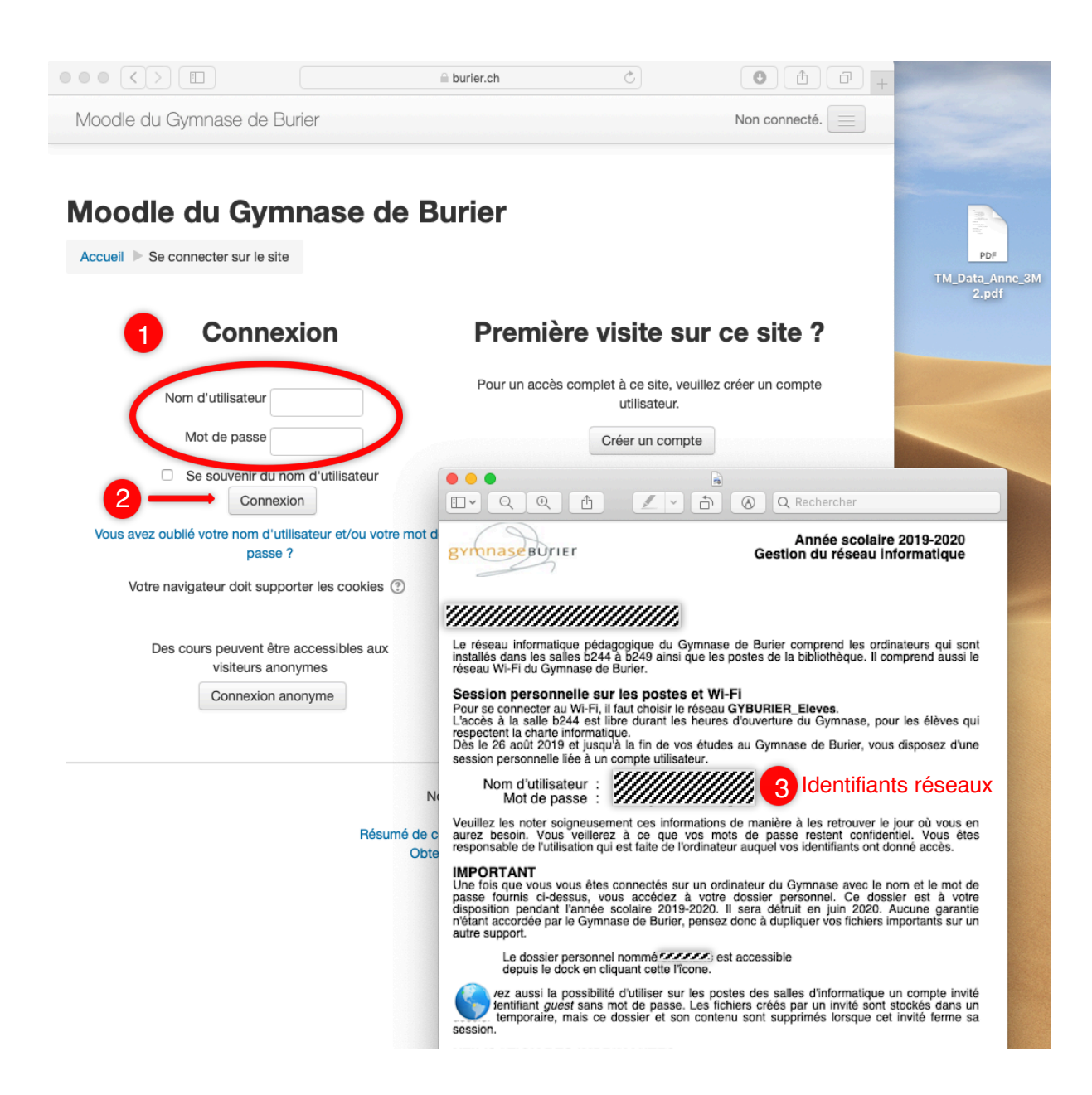

#### Accès à vos cours

Vous devez alors trouver parmi vos cours le devoir de reddition des travaux de maturité : TM2019 - Reddition des travaux de maturité.

Cliquer alors sur **TM2019 - Reddition des travaux de maturité 2019**. Vous allez alors pouvoir débuter la reddition de votre travail.

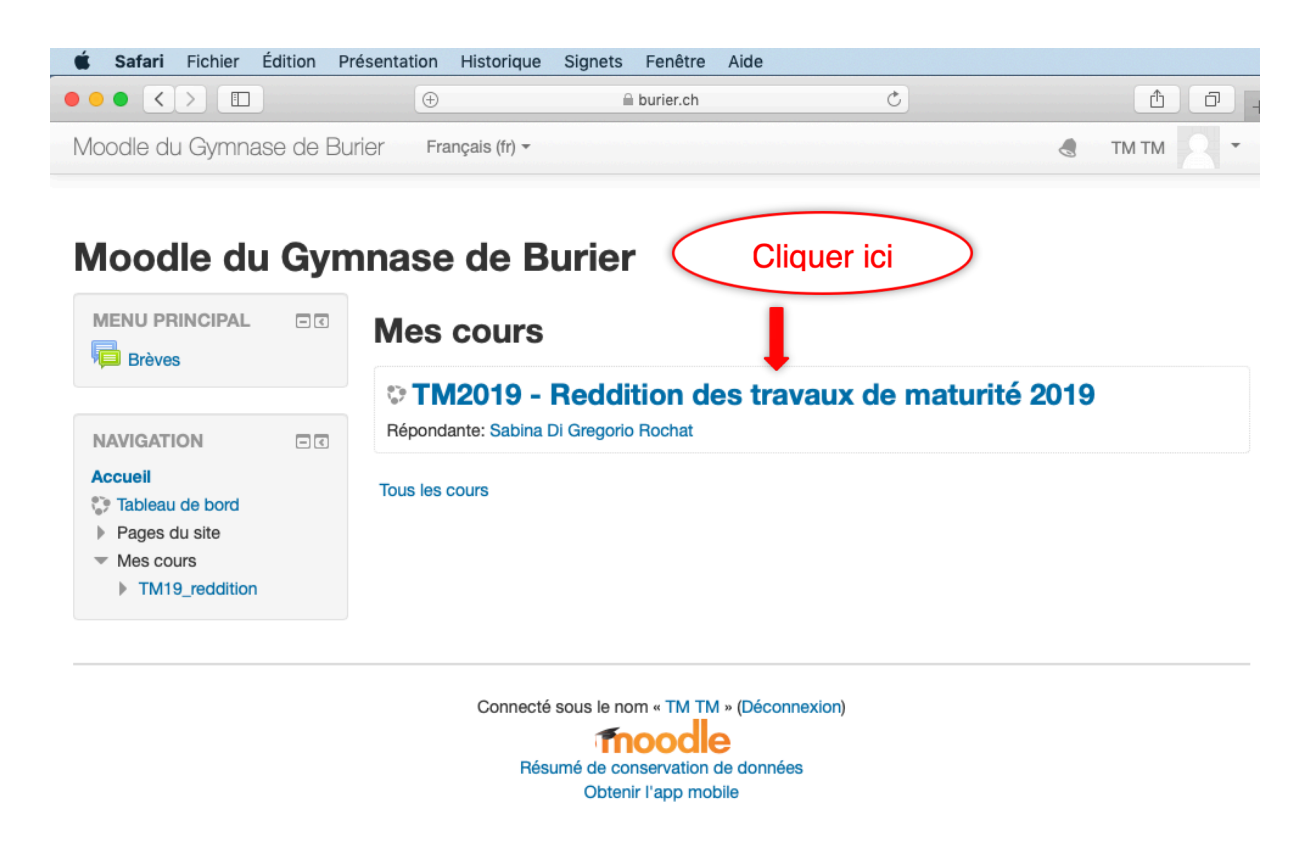

#### Reddition des travaux de maturité

Vous entrez dans l'espace de reddition des travaux de maturité.

Cliquer sur le bouton Ajouter un travail

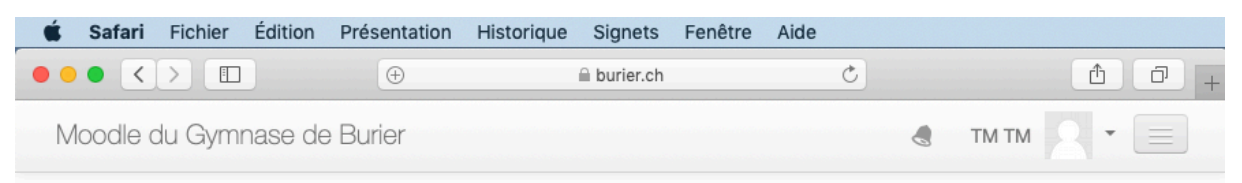

# TM2019 - Reddition des travaux de maturité 2019

Accueil Mes cours TM19\_reddition

NAVIGATION I

#### Accueil

🎲 Tableau de bord

| Pages | du | sit |
|-------|----|-----|
|-------|----|-----|

Mes cours

TM19\_reddition

- Participants
  - 🛓 Compétences
  - Notes

#### Reddition des travaux de maturité 2019

Cliquez sur le lien "Ajouter un travail" pour déposer votre travail de maturité au format PDF. N'oubliez pas de cliquer sur le bouton "Enregistrer" pour confirmer l'envoi.

La date limite pour la reddition du travail de maturité est fixée au lundi 28 octobre 2019 à 9h00.

#### Statut de remise

| Statut des travaux remis | Aucune tentative   |  |  |  |  |
|--------------------------|--------------------|--|--|--|--|
| Statut de l'évaluation   | Non évalué         |  |  |  |  |
| Dernière modification    | -                  |  |  |  |  |
| Commentaires             | Commentaires (0)   |  |  |  |  |
| Cliquer ici              | Ajouter un travail |  |  |  |  |

Vous n'avez pas encore remis de travail.

# Ajout d'un travail (1)

Vous obtenez alors la page où vous allez déposer vos fichiers.

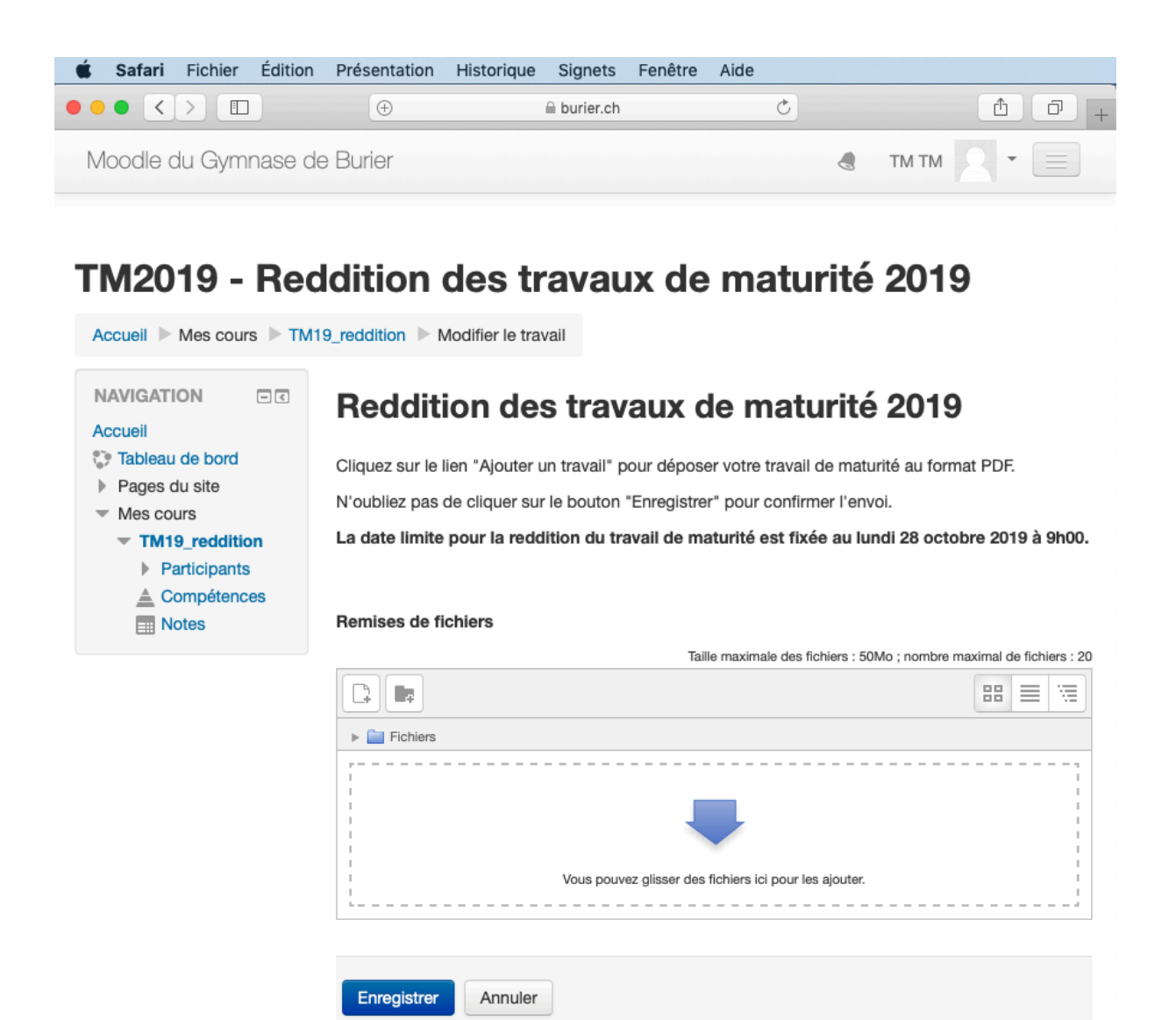

# Ajout d'un travail (2)

Tout d'abord vous respecterez la règle suivante pour nommer vos fichiers :

Votre fichier principal se nommera TM\_nom\_prenom\_classe.pdf (par exemple : TM\_Data\_Anne\_3M2.pdf).

Les fichiers annexes se nommeront Annexe1\_nom\_prenom\_classe, Annexe2\_nom\_prenom\_classe, ... (par exemple : Annexe1\_ Data\_Anne\_3M2.pdf)

Pour ajouter vos fichiers, vous avez deux possibilités :

- 1. Vous cliquez sur le sélecteur de fichier (1) et vous allez choisir votre (vos) fichier(s) avec le sélecteur de fichier.
- 2. Vous glissez votre (vos) fichier(s) dans la zone appropriée (2).

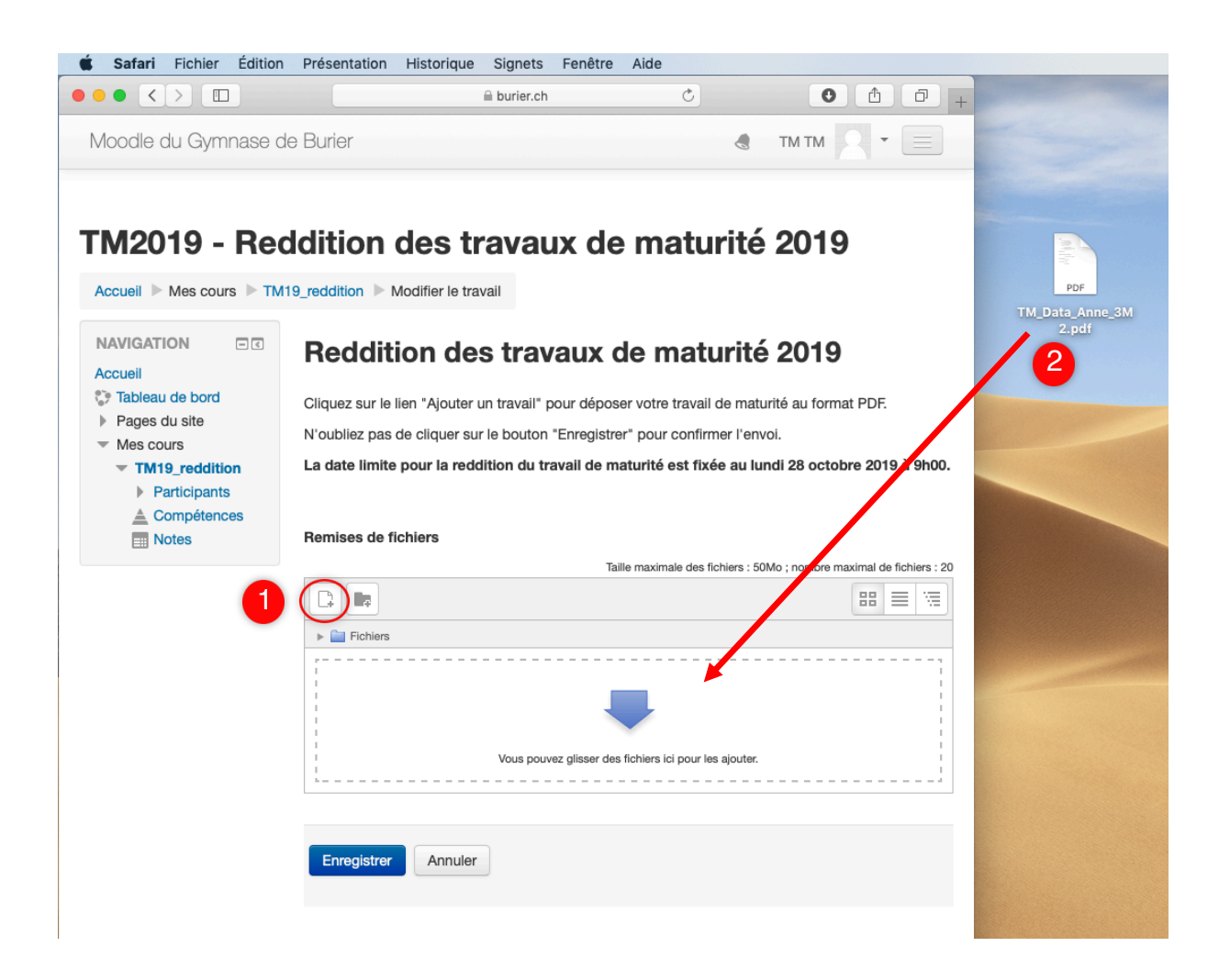

### **Enregistrer votre travail**

Une fois votre fichier déposé, n'oubliez pas de cliquer sur Enregistrer (1).

| É   | Safari  | Fichier | Édition | Présentation | Historique | Signets     | Fenêtre | Aide |   |       |     |    |
|-----|---------|---------|---------|--------------|------------|-------------|---------|------|---|-------|-----|----|
| • • | • <     |         |         |              |            | a burier.ch |         |      | C | 0     | 1   | 0+ |
| Μ   | oodle d | du Gym  | nase de | e Burier     |            |             |         |      | ٢ | TM TM | 2 - |    |

# TM2019 - Reddition des travaux de maturité 2019

| Accueil ► Mes cours ► TM                                                                           | 119_reddition Modifier le travail                                                                                                    |  |  |  |  |
|----------------------------------------------------------------------------------------------------|----------------------------------------------------------------------------------------------------|--|--|--|--|
| NAVIGATION Accueil Tableau de bord Pages du site Mes cours TM19_reddition Participants Compétences | Reddition des travaux de maturité 2019<br>Cliquez sur le lien "Ajouter un travail" pour déposer votre travail de maturité au forma<br>N'oubliez pas de cliquer sur le bouton "Enregistrer" pour confirmer l'envoi.<br>La date limite pour la reddition du travail de maturité est fixée au lundi 28 octob |  |  |  |  |
| E Notes                                                                                            | Taille maximale des fichiers : 50Mo ; nombre m                                                                                                    |  |  |  |  |

Enregistrer

pour déposer votre travail de maturité au format PDF. "Enregistrer" pour confirmer l'envoi.

ravail de maturité est fixée au lundi 28 octobre 2019 à 9h00.

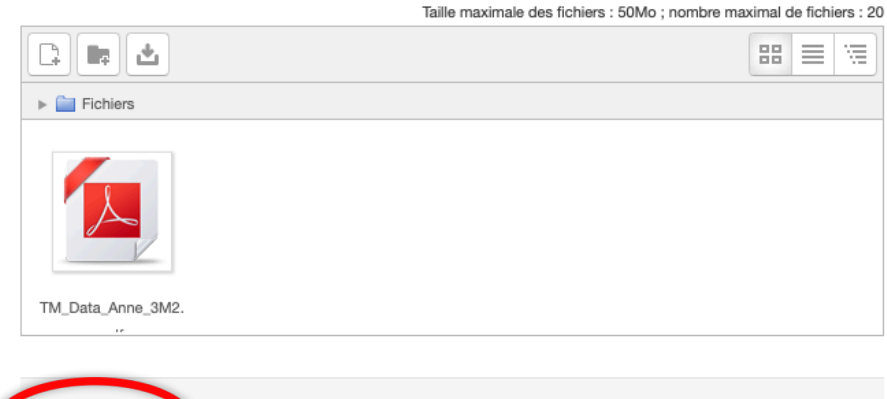

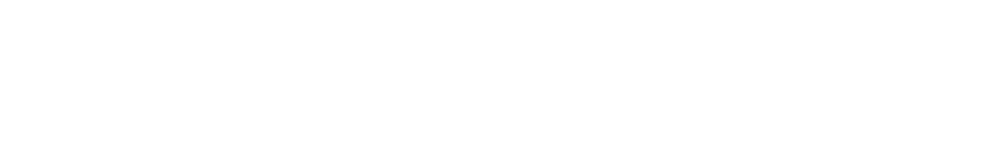

nnuler

## Modifier votre travail remis (1)

Vous pouvez modifier votre travail en cliquant sur **Modifier le travail** jusqu'à la date limite de reddition du travail de maturité.

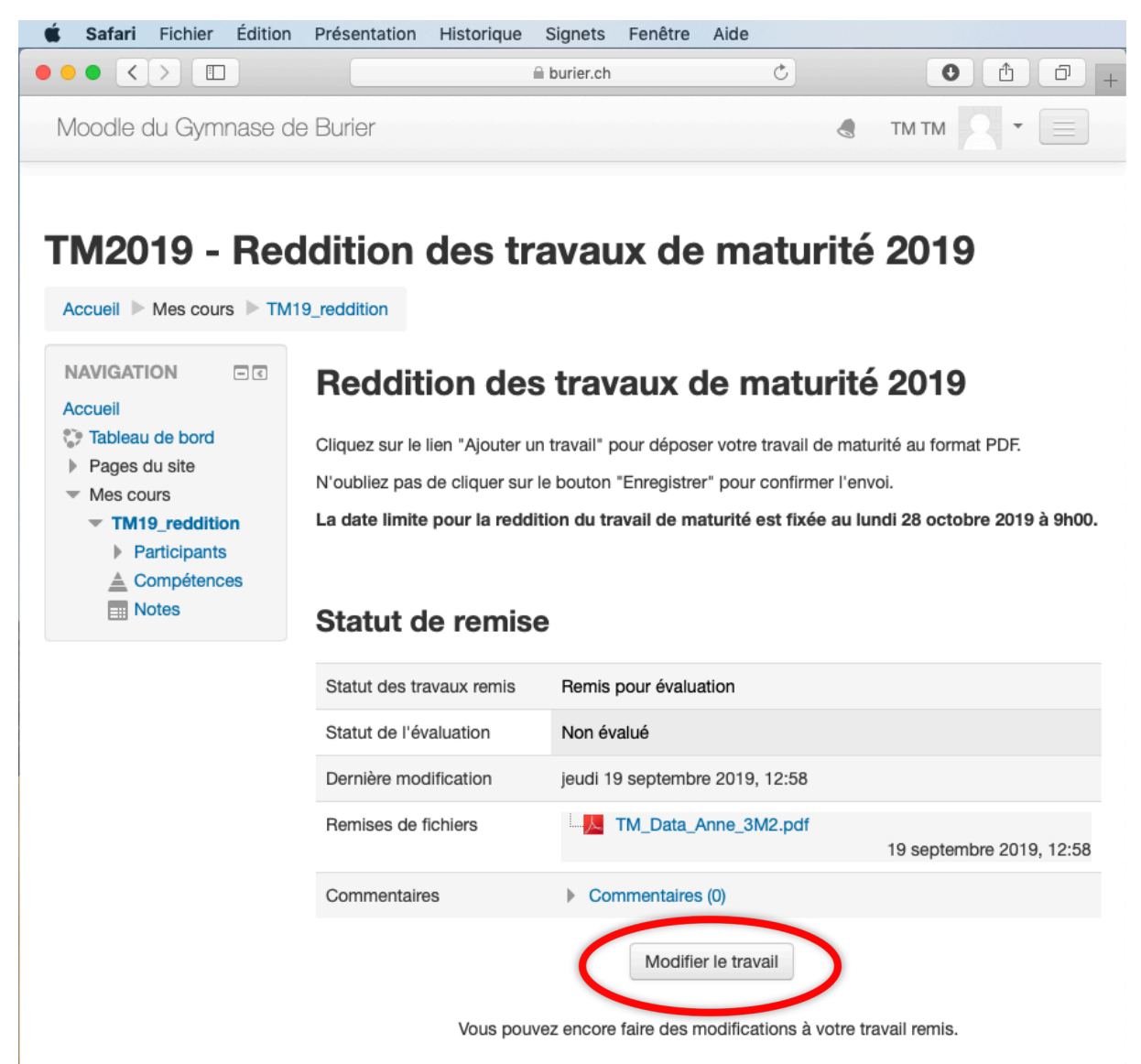

### Modifier votre travail remis (2)

Si vous cliquez sur votre fichier (1), vous pouvez le supprimer (2).

Vous <u>devez</u> cependant ensuite déposer alors un nouveau travail : une fois que vous avez commencé la reddition du travail de maturité, vous devez toujours avoir un fichier dans votre espace de remise de fichier.

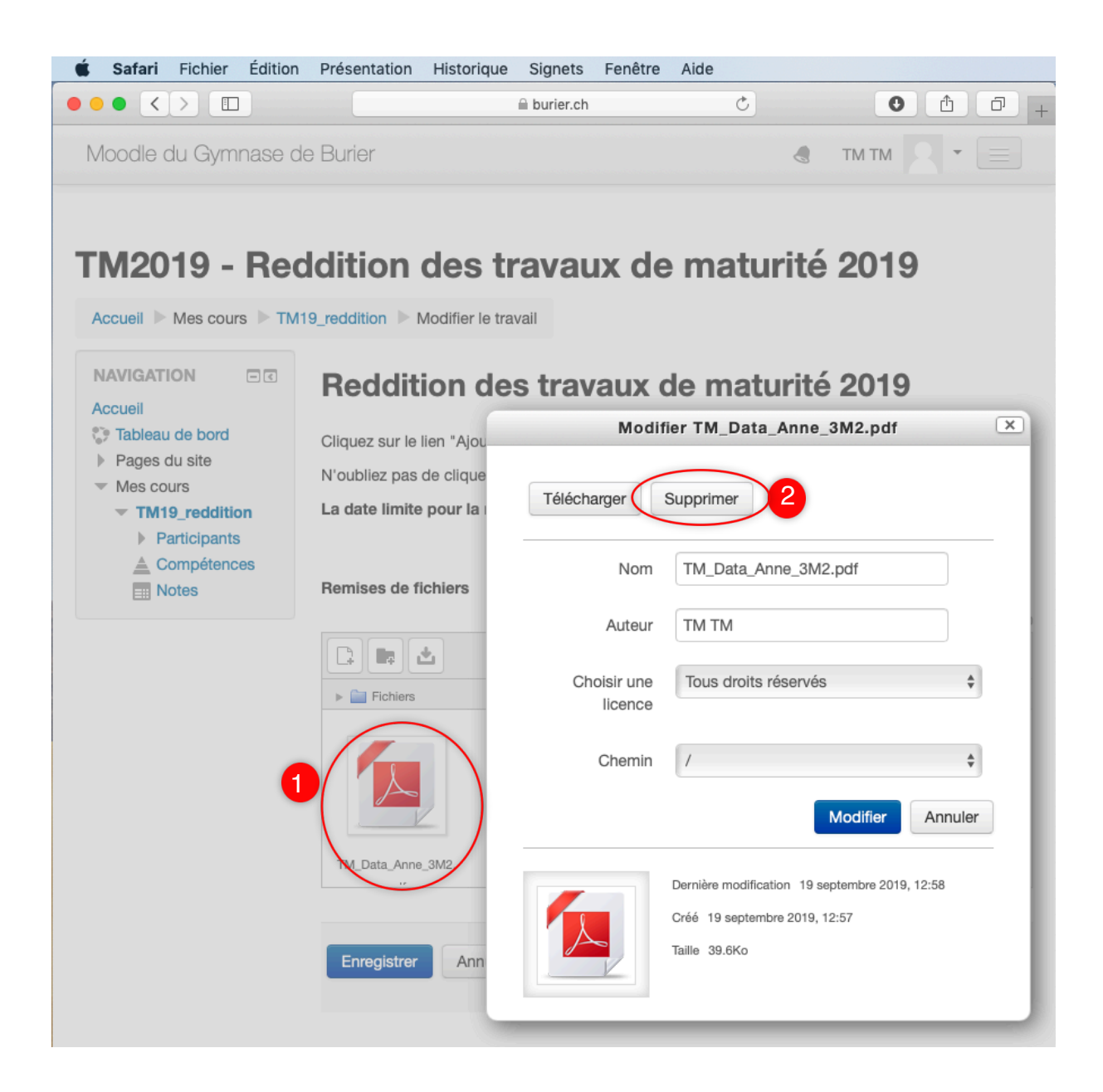